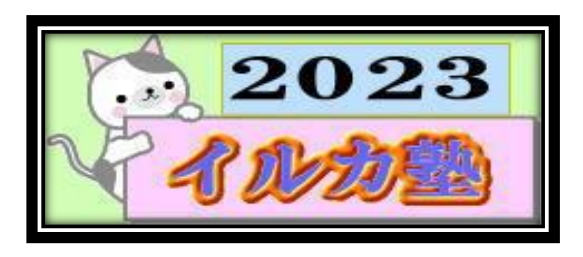

いるか塾 資料№2023-07-04 2023-07-04(火) 小林 利治

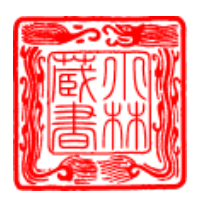

パソコンの閲覧履歴データを削除しよう!「キャッシュクリア」でスピードアップ

パソコンが「遅い!」と感じたときのお掃除方法(対処法)紹介します。 パソコンの閲覧履歴データの削除(キャッシュクリア)これをやることで、パソコンを圧迫 する「無駄なデータ」を減らすことができるんです 閲覧履歴データを削除するときは、

といった用語も出てきますので、そちらも簡単に説明いたします♪ パソコンの閲覧履歴データの削除(キャッシュクリア)は、メンテナンスの基本とも言える 部分です!この3つを「旅行」で例えると、わかりやすいかもしれません!

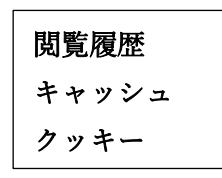

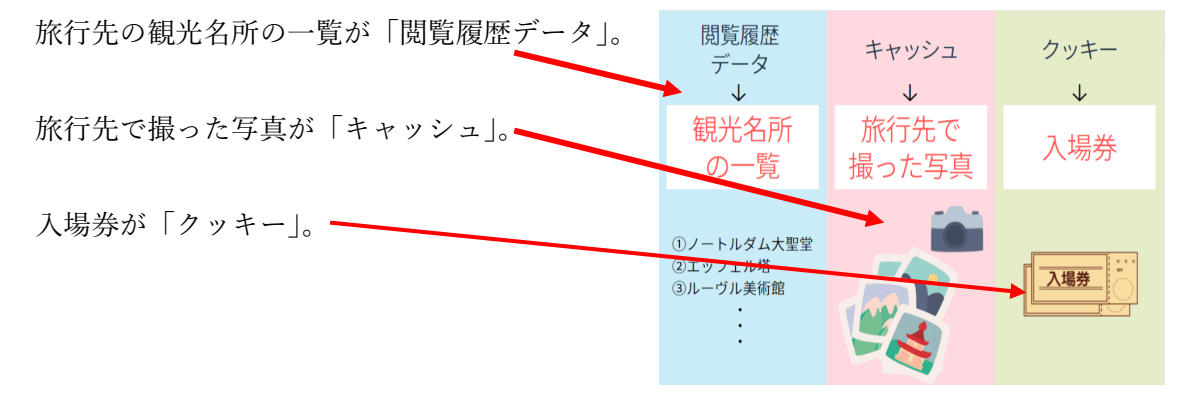

このような感じです。

特に「キャッシュ」は容量が大きいので、たまっていくとパソコンを圧迫してしまいます。 定期的に削除すると良いですよ。 ー度見たホームページをもう一度開くとき、あらためてデータをダウンロードするよりも、 最初に見たときのデータをキャッシュに保存しておきそれを表示した方が、ずっと速くホ ームページを表示できるんですよ。かしこい機能ですよね。

場合によっては、キャッシュに一時保存された古いデータのせいで、表示が崩れたり、古い 画像が表示されたりして、ホームページが正しく表示ができないこともあります。だから、 インターネットの調子が悪いと感じたときは、キャッシュを削除することも有効なんです。

パソコンの閲覧履歴データを削除する頻度は 2~3 ヶ月に 1 度 パソコンの使用頻度にもよるのですが、閲覧履歴データを削除する頻度は大体 2~3 ヶ月に 1 度がいいと思います。

パソコンの閲覧履歴データを削除するのは「キャッシュクリア」とも呼ばれていて、これを 行うことで動作がスピードアップする期待ができます。

一般的によく使われているブラウザでの、キャッシュクリアの手順をご紹介しますね。

Yahoo! JAPAN

|                                                     | ヤフオク! ショッピング                      | YAHOO!<br>JAPAN             | PayPay STEP | <b>ア</b><br>カード |  |  |
|-----------------------------------------------------|-----------------------------------|-----------------------------|-------------|-----------------|--|--|
|                                                     | <b>ウェブ</b> 画像 動画 知题               | 息袋 地図 リアルタイム 一覧▼            | Q 検索        |                 |  |  |
| »テレビアニメ「鬼滅の刃」遊郭編 見逃し配信中 »プレミアム会員ならPayPayアプリクーポンでお得に |                                   |                             |             |                 |  |  |
| ■ ショッピング<br>含 PayPayモール                             | ニュース 経済 エンタメ ジ<br>1/17(月) 12:07更新 | スポーツ   国内   国際   IT・科学   地域 |             |                 |  |  |

「どこのブラウザを使っているか?」によって、閲覧履歴データを削除する方法が違ってき ます。

Microsoft Edge (マイクロソフト エッジ)

Microsoft Edge(マイクロソフト エッジ)は、 マイクロソフト社が提供しているブラウザです。

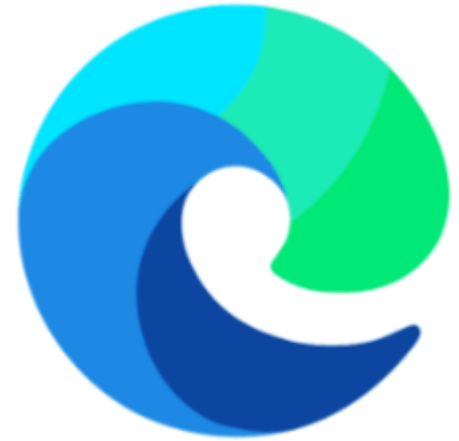

ブラウザのウィンドウ上部にある「…」ボタンを押す→表示されるメニューで[設定]
 を選択

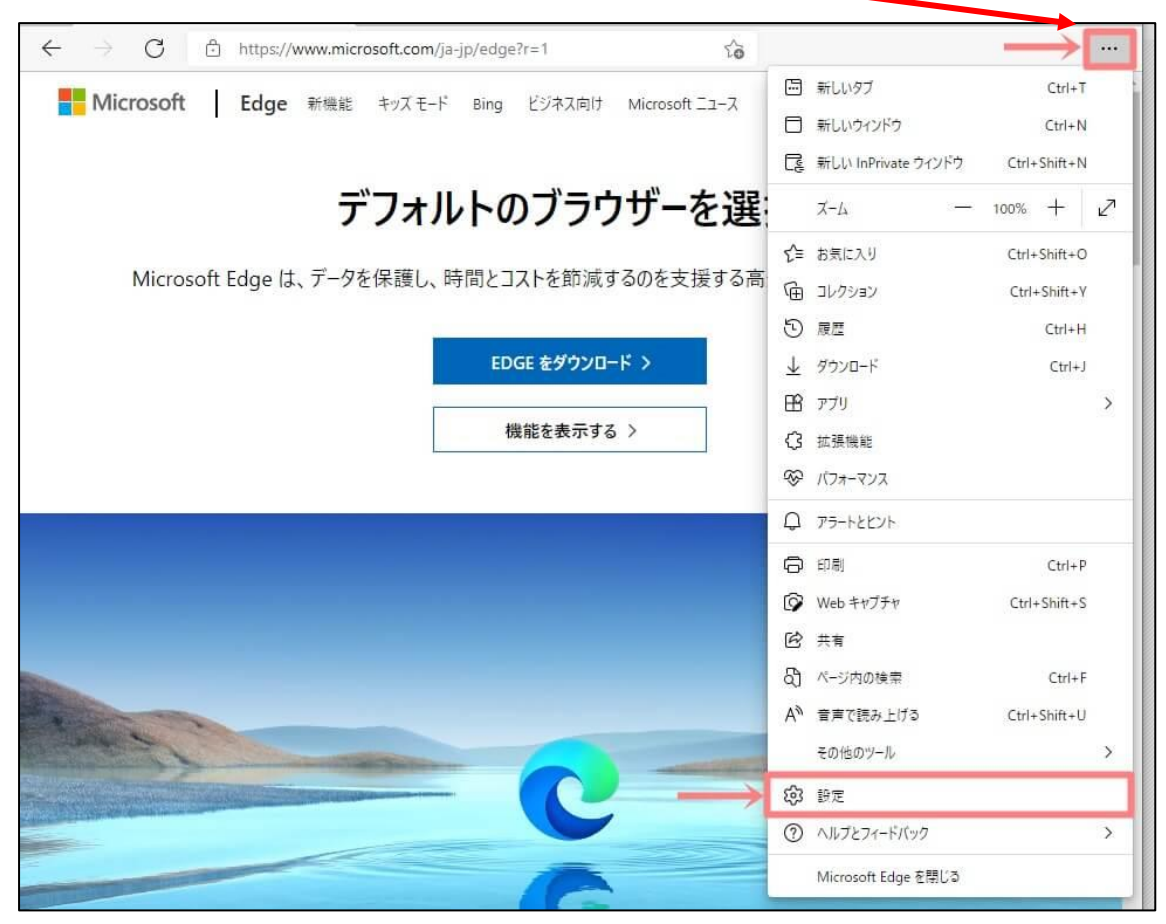

② 設定から、[プライバシー、検索、サービス]を選択

| ≡ 設定                                                                                      |  |
|-------------------------------------------------------------------------------------------|--|
| <ul> <li>③ ブロファイル</li> <li>① ブライバシー、検索、サービス</li> </ul>                                    |  |
| <ul> <li>○ 外観</li> <li>ブライバシー、検索、サービス</li> <li>□ [スタート]、[ホーム]、および [新<br/>規] タブ</li> </ul> |  |

③ [時間の範囲] で削除する時間を選ぶ (すべて削除したい場合は [すべての期間] を選択)

| ₫      | べての期間 ~                                                                                                    |
|--------|----------------------------------------------------------------------------------------------------|
| ✓<br>✓ | 間覧の履歴<br>同期されたデバイスに 257 件以上の項目があります。 同期中のす<br>べてのサインイン済みデバイスから履歴を消去します。<br>ダウンロードの履歴<br>139 個の項目                   |
| ~      | Cookie およびその他のサイト データ<br>1,096 個のサイトから。ほとんどのサイトからサインアウトします。                                                        |
| ~      | キャッシュされた画像とファイル<br>500 MB を解放します。一部のサイトでは、次回のアクセス時に読                                                               |
| この注    | 単作では、chaichai_86@hotmail.com にサインインしており、同期で<br>るすべてのデバイスのデータがクリアされます。このデバイスからのみ閲覧<br>5クリアするには、美知にサインアウト場件を行ってください。 |

③ クリアしたいデータを選ぶ(「キャッシュされた画像とファイル」は必ず選択してくだ さい)

[今すぐクリア] ボタンを押す

## 

次は Google Chrome (グーグルクローム) での作業手順です。

(グーグルクロームというのは、Google 社が提供している ブラウザのこと)

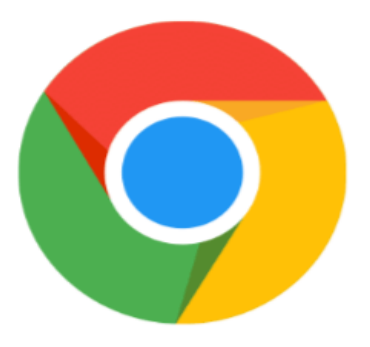

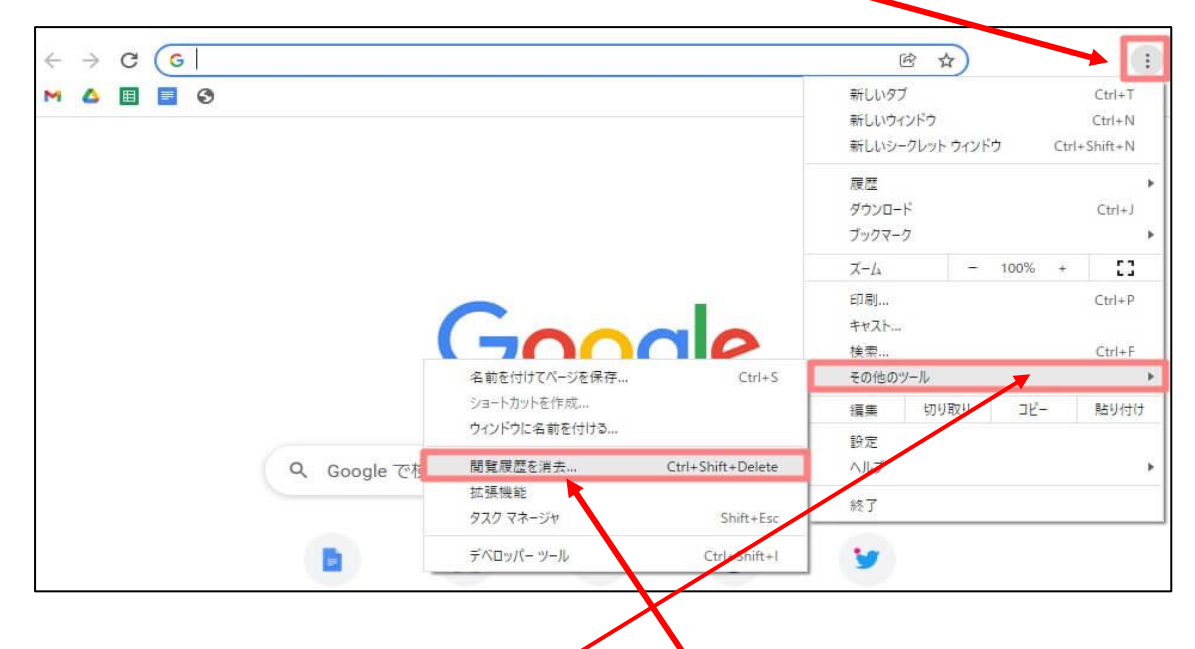

① ブラウザのウィンドウ上部にある3つの点 (Chrome メニュー) ボタンを押す

- ② 表示されるメニューで [その他のツール] [閲覧履歴を消去] を選択
- ③ 「期間」を選ぶ(すべて削除したい場合は[全期間]を選択)

|                                              | 閲覧履  | 見歴データの削除                                                                                                    |             |  |  |  |
|----------------------------------------------|------|----------------------------------------------------------------------------------------------------|-------------|--|--|--|
|                                              | 基本設定 |                                                                                                    | 詳細設定        |  |  |  |
|                                              | 期間   | 1時間以内                                                                                                    | -           |  |  |  |
| ④ クリアした<br>いデータを<br>選ぶ(「キャ<br>ッシュされ<br>た画像とフ |      | 閲覧履歴<br>48 件のアイテム(同期デバイスではそれ以上のアイテム)<br>ダウンロード履歴<br>1 件のアイテム<br>Cookie と他のサイトデータ<br>54 件のサイト (Google アカウントへのログイン)が開け維持されます) |             |  |  |  |
| ァイル」は必<br>ず選択)                               |      | キャッシュされた画像とファイル<br>320 MB 未満                                                                                                |             |  |  |  |
|                                              |      | 《スワードとその他のログインデ<br><sup>なし</sup>                                                                                            |             |  |  |  |
|                                              | _    | 自動入力フォームのデータ                                                                                                    | *           |  |  |  |
|                                              |      |                                                                                                    | キャンセルデータを削除 |  |  |  |

⑤ [データを削除] ボタンを押す

Internet Explorer(インターネットエクスプローラー)

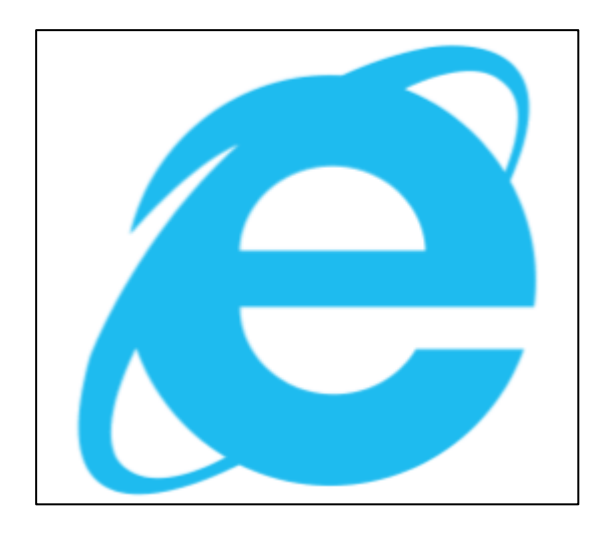

最後に Internet Explorer (インターネットエクスプローラー) についても書いておきます。 ただ、キャッシュクリアの手順ではないんです・・・

「インターネットエクスプローラー」って、なじみ深い名称ですよね?実際、今でも使って いる人が多いです。

インターネットエクスプローラーも、先ほどの「マイクロソフト エッジ」と同じく、マイ クロソフト社が開発したブラウザなんですよ。

## でも、現在ではサポートを終了しています。

インターネットエクスプローラーの代わりに出てきたのが、上でご説明した Microsoft Edge (マイクロソフト エッジ)なんです。

Windows 8.1 まで インターネットエクスプローラー

Windows 10 以降 マイクロソフトエッジ